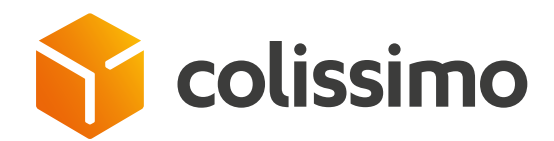

# Comment accéder à la rubrique factures et à mes conditions tarifaires ?

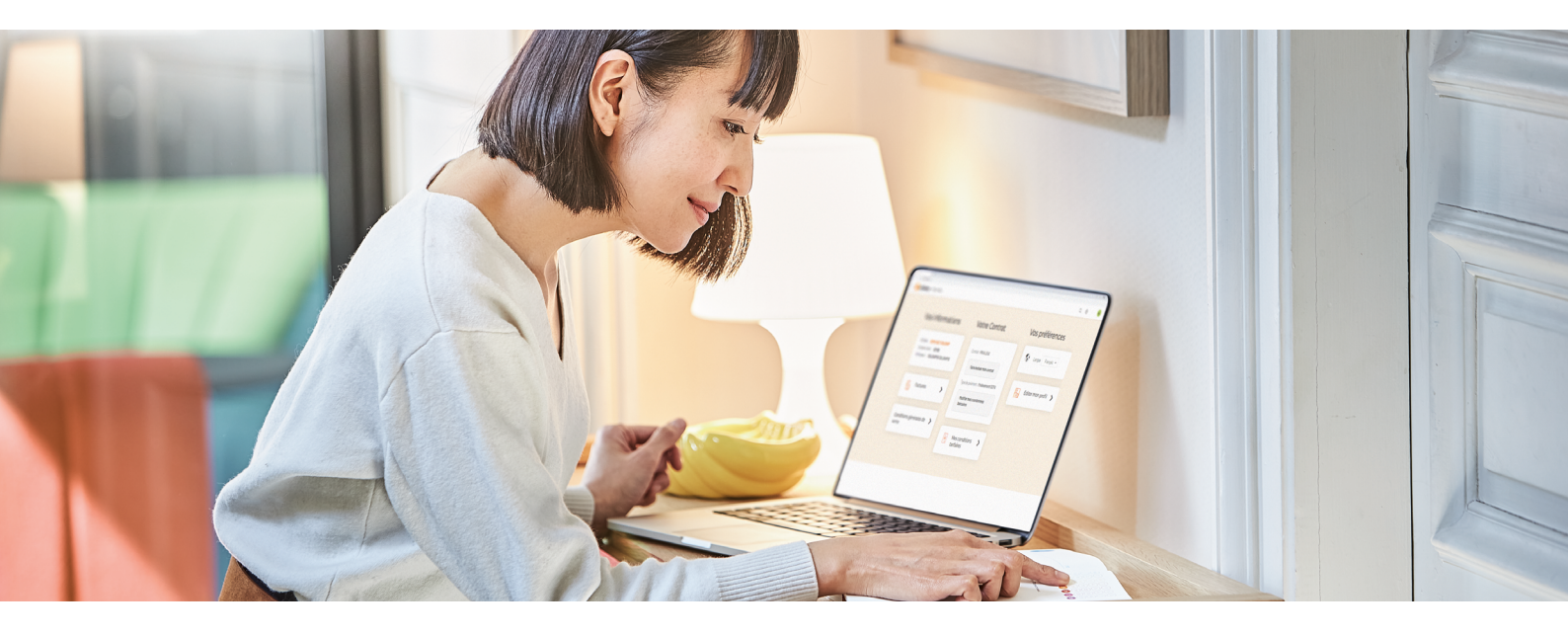

Connectez-vous à la **Colissimo Box** puis cliquez sur la rubrique « **Mon compte** » et « **mes informations personnelles** »

| 😚 colissimo   Colissimo Box      |                                               |                                                      | Q @ 🖓 🌔                                  |                               |
|----------------------------------|-----------------------------------------------|------------------------------------------------------|------------------------------------------|-------------------------------|
| Notre expertise                  | Offres et tarifs                              | Outils et Services                                   | Conseils                                 | Mon compte                    |
| Notre expertise                  | Offres et tarifs                              | Outils et Services                                   | Conseils                                 | Mon compte                    |
| Nos engagements RSE              | Offre France                                  | Configurer la livraison sur mon<br>site              | Conseils pour bien emballer vos<br>colis | Mes informations personnelles |
| Notre réseau                     | Offre International                           | Emballage et consommables                            | Conseils pour livrer l'international     | Mes contacts                  |
| NPS Colissimo<br>Certifications  | Tarifs<br>Les services qui font la différence | Dépôt et collecte                                    |                                          |                               |
| Solutions techniques partenaires |                                               | Suivi et réclamation<br>Pilotez votre activité colis |                                          |                               |

## Cliquez sur « Factures »

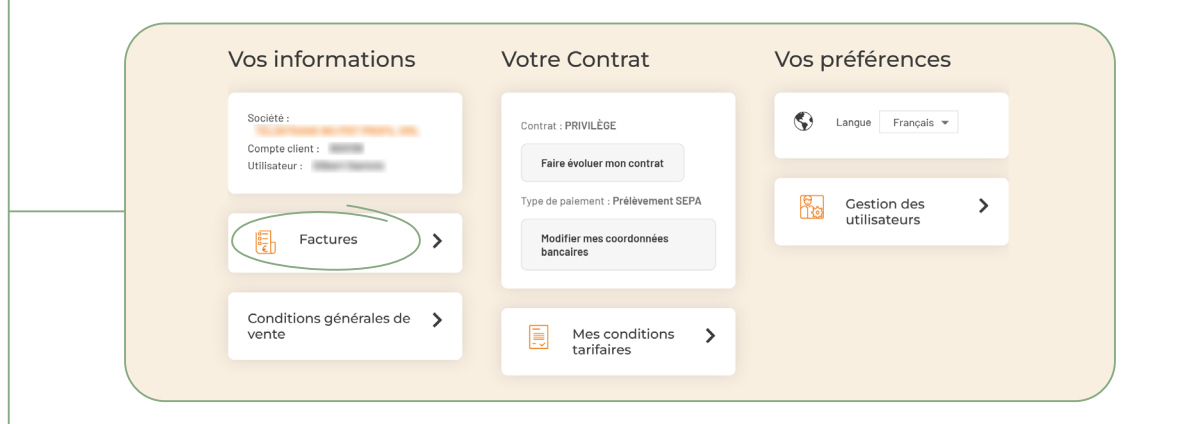

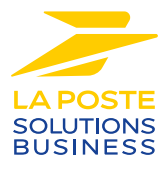

# Téléchargez vos factures en cliquant sur l'icône PDF

| Accest   Mes factures     Image: Social in the social in the social                                                                                                    | The second second secon |
|----------------------------------------------------------------------------------------------------|----------------------------------------------------------------------------------------------------|
| Image: Second control Collision   Reson Sociale   Rechercher     Image: Second control collision   Image: Second control collision   Rechercher     Image: Second control collision   Image: Second control collision   Image: Second control collision   Image: Second control collision     Image: Second control collision   Image: Second control collision   Image: Second control collision   Image: Second control control c                                                                                                    | TO INFO MODAL INF<br>TO INFO MODAL INF<br>TO INFO<br>TO INFO<br>TO INFO<br>TO INFO                                                                                                    |
| • M' de Facture   • Type   • Date   • Raison Sociale   • Hontant Trd   • Pages     •   F   30/06/2023   3.116.06   9   •   •   •   •   •   •   •   •   •   •   •   •   •   •   •   •   •   •   •   •   •   •   •   •   •   •   •   •   •   •   •   •   •   •   •   •   •   •   •   •   •   •   •   •   •   •   •   •   •   •   •   •   •   •   •   •   •   •   •   •   •   •   •   •   •   •   •   •   •   •   •   •   •   •   •   •   •   •   •   •   •   •   •   •   •   •   •   •   •   •   •   •   •   •   •   •   •   •   •   •   •   •   •<                                                                                                    |                                                                                                    |
| ASTUCE     Recherchez une facture en saisissant     vos critères (n° de facture, date     de facture)   dans les champs     correspondants                                                                                                    |                                                                                                    |
| Recherchez une facture en saisissant<br>vos critères (n° de facture, date<br>de facture) dans les champs<br>correspondants                                                                                                    |                                                                                                    |
|                                                                                                    |                                                                                                    |
| 4 Cliquez sur « Mes conditions tarifaires »                                                                                                    |                                                                                                    |
| Société :<br>Compte client :<br>Utilisateur :<br>Contrat : PRIVILÉGE<br>Faire évoluer mon contrat                                                                                                    |                                                                                                    |
| Type de palement : Prélèvement SEPA   Factures Modifier mes coordonnées   bencaires                                                                                                    |                                                                                                    |
| Conditions générales de<br>vente Mes conditions<br>tarifaires<br>Conditions de la conditions tarifaires<br>Conditions tarifaires<br>Conditions tari | FOutre-Mars, se référer au cantout et aux                                                                                                    |
| Vous pouvez consulter vos conditions tarifaires                                                                                                    | Täädnarper cente gritie en Här<br>averz Collasieno Print Betrait<br>Indegral                                                                                                    |

# CONTACTEZ-NOUS

3

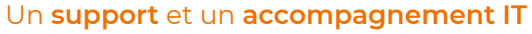

**Pour répondre à toutes vos questions techniques :** solutions d'intégration, d'étiquetage et de suivi

0 241 742 088 Service gratuit + prix appel

Du lundi au vendredi (hors jours fériés) de 8h à 18h

## Un service clients

pour répondre à toutes demandes suite à l'expédition de vos colis

### 0 825 878 888 Service 0,20 € / min + prix appel

Du lundi au vendredi (hors jours fériés) de 8h à 18h

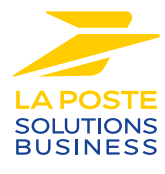

La Poste - Société Anonyme au capital de 5 857 785 892 euros - 356 000 000 RCS PARIS. Siège social : 9 rue du colonel Pierre Avia - 75015 Paris, France. Crédit photo : © Colissimo / Mano Studio